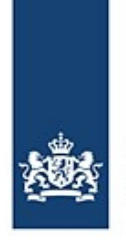

# Meldung einer Sondertransport-Reise mit BICS

So melden Sie Ihre Sondertransport-Reisen in den Niederlanden.

Für Sondertransporte (s. Artikel 1.21 der niederländischen Rheinschifffahrtspolizeiverordnung - RPR) müssen die Schiffsreisen elektronisch gemeldet werden. Zur Erfüllung dieser elektronischen Meldepflicht kann die BICS-Software benutzt werden. Für Sondertransporte kann es im Hinblick auf die elektronische Meldung abweichende Situationen aufgrund der Zusammenstellung der Schiffseinheit geben. Diese Instruktionskarte beschreibt diese Situationen und erteilt Anweisungen, wie die fragliche Reise mit Hilfe der BICS-Software gemeldet werden muss. Außerdem wird hier erklärt, wie Sie Ihre Genehmigungsnummer und die jeweiligen Güter eingeben.

## Inhalt

| 1. Meldung der Schiffseinheit                                                                    | . 2 |
|--------------------------------------------------------------------------------------------------|-----|
| 1.1 Wenn die Schiffseinheit nur aus einem einzelnen Schiff besteht                               | . 3 |
| 1.2 Wenn die ENI-Nummern aller Schiffe im Verband bekannt sind                                   | . 4 |
| 1.3 Wenn die ENI-Nummern der Schiffe im Verband zum Teil bekannt und zum Teil nicht bekannt sind | . 5 |
| 1.4 Wenn nur die ENI-Nummer des namengebenden Schiffs bekannt ist                                | . 6 |
| 2. Meldung der Genehmigungsnummer                                                                | . 7 |
| 3. Meldung der Ladung                                                                            | . 8 |
| Fragen?                                                                                          | . 8 |
|                                                                                                  |     |

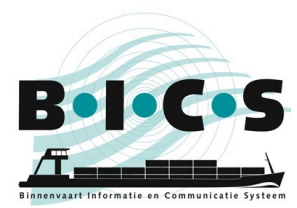

# **1. Meldung der Schiffseinheit**

Sondertransporte können in verschiedenen Typen von Schiffseinheiten vorkommen, sowohl als einzelnes Schiff als auch als Verband. BICS bietet mehrere Möglichkeiten, die richtige elektronische Reisemeldung für Sondertransport-Reisen zu verschicken. Es ist aber sehr wichtig, dass die Reise-Informationen richtig in BICS eingegeben werden. Das nachstehende Diagramm zeigt, welcher Absatz in welcher Situation zu befolgen ist.

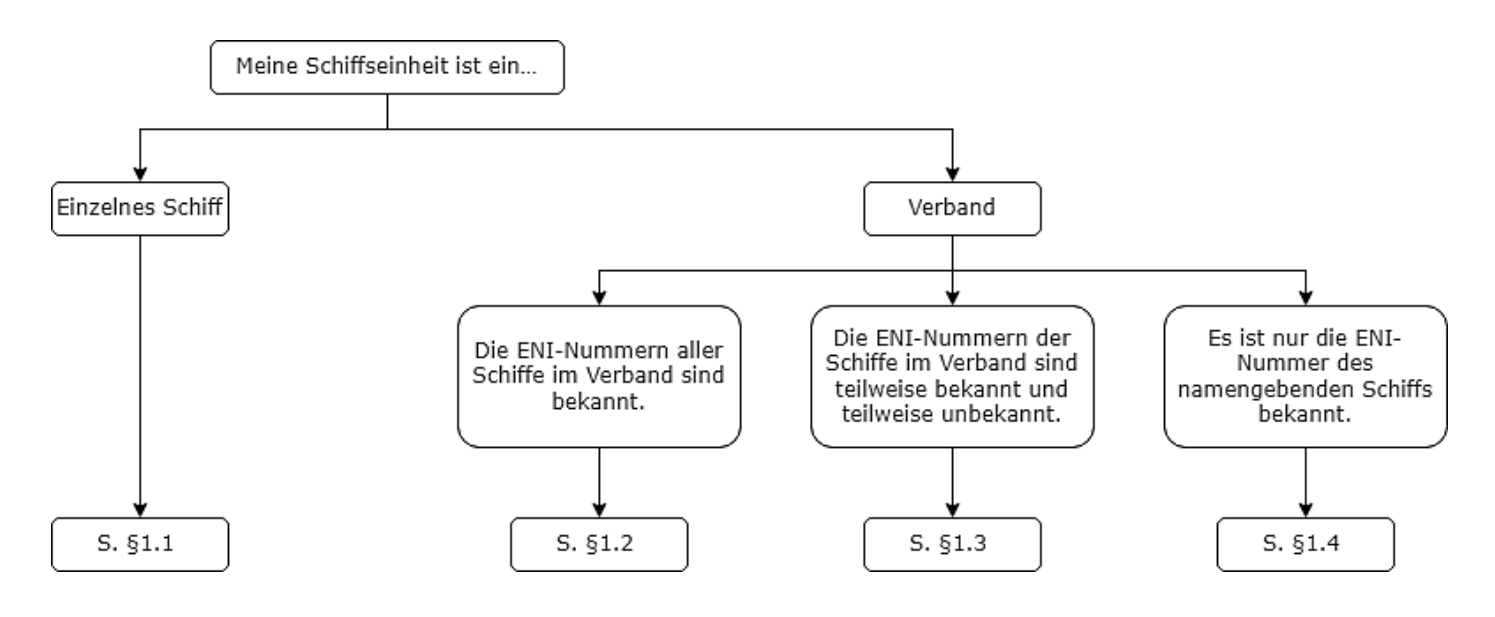

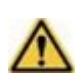

**Hinweis:** Bevor Sie beginnen, eine neue Reise anzulegen, legen Sie in der BICS-Software für jedes an Ihrem Sondertransport-Verband beteiligte Schiff, dessen ENI-Nummer bekannt ist, einen gesonderten Rumpf an. Für jeden dieser Rümpfe müssen Sie die jeweilige ENI-Nummer und die Abmessungen eingeben.

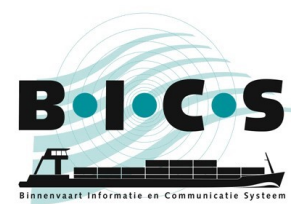

## 1.1 Wenn die Schiffseinheit nur aus einem einzelnen Schiff besteht.

Dieser Absatz ist nur anwendbar, wenn die Schiffseinheit aus dem verbandsführenden Schiff besteht.

- 1. Legen Sie eine neue Reise an und kreuzen Sie unter *Schiffseinheit* an, dass es sich beim "Typ" um ein **Einzelnes Schiff** handelt;
- 2. Wählen Sie unter "Schiff" das namengebende Schiff;
- Klicken Sie auf Schiffsabmessungen bearbeiten, geben Sie dann händisch die abweichenden Abmessungen der kompletten Schiffseinheit ein, und klicken Sie auf Änderungen speichern (wenn eine Warnmeldung in roter Schrift erscheint, klicken Sie erneut auf Änderungen speichern);
- 4. Geben Sie dann den Rest der benötigten Reise-Informationen ein und melden Sie Ihre Reise.

**Hinweis:** Sehr wichtig ist, dass Sie auch Ihre Genehmigungsnummer eingeben, wie in Kapitel 2 beschrieben. Geben Sie gegebenenfalls auch Ihre Güter ein, wie in Kapitel 3 beschrieben.

| Schiffseinh            | eit                                                       | ★ Zu Favoriten hinzufügen 🛛 🕞 Meine Favoriten |
|------------------------|-----------------------------------------------------------|-----------------------------------------------|
| Тур:                   | Einzelnes Schiff     Verband                              |                                               |
| Schiff.                | Test 1 Q 2                                                |                                               |
| Aktueller<br>Tiefgang: | m 1,00 m                                                  |                                               |
| Abmessungen:           | Länge: 40,00 m 20,00 m Breite: 6,00 m 3,00 m Höhe: 2,00 m | 3 Schiffs-Abmessungen bearbeiten              |

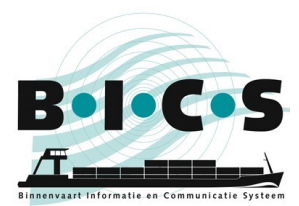

## 1.2 Wenn die ENI-Nummern aller Schiffe im Verband bekannt sind

Dieser Absatz ist nur anwendbar, wenn die ENI-Nummern aller Schiffe im Verband bekannt sind.

- 1. Legen Sie eine neue Reise an und kreuzen Sie unter *Schiffseinheit* an, dass es sich beim "Typ" um einen **Verband** handelt;
- 2. Geben Sie alle beteiligten Schiffe unter "Schiff" ein und klicken Sie auf **Verband hinzufügen**. Wiederholen Sie diesen Schritt, bis Sie alle Schiffe in Ihren Verband aufgenommen haben.
- 3. Wählen Sie die richtige Form Ihres Verbands unter "Verbandstyp". Es ist sehr wichtig, dass der gewählte Verbandstyp mit der tatsächlichen Zusammensetzung Ihrer Schiffseinheit übereinstimmt.
- Kontrollieren Sie immer, dass die Abmessungen Ihres Verbands mit der tatsächlichen Größe übereinstimmen. Falls das nicht der Fall ist, können Sie dies ändern, indem Sie auf das "Stift"-Schaltfeld klicken.
- 5. Geben Sie dann den Rest der benötigten Reise-Informationen ein und melden Sie Ihre Reise.

**Hinweis:** Sehr wichtig ist, dass Sie auch Ihre Genehmigungsnummer eingeben, wie in Kapitel 2 beschrieben. Geben Sie gegebenenfalls auch Ihre Güter ein, wie in Kapitel 3 beschrieben.

| Schiffseinheit         | Einzelnes Schiff          | Verband 1      |                     |        | ★ Zu Favoriter | hinzufügen | Meine Favori |
|------------------------|---------------------------|----------------|---------------------|--------|----------------|------------|--------------|
| Schiff.                | ählen Sie einen Schiffsru | mpf aus        | nd hinzufügen 2     |        |                |            |              |
| Verband-Eigensch       | aften                     |                |                     |        |                |            |              |
| Verbandsführer         | Schiff                    | Identifikation | Länge               | Breite | Höhe           | Tiefgang   | Aktion       |
| •                      | BICSTEST                  | 03999999       | 15,00 m             | 5,00 m | 3,00 m         | 2,00 m     |              |
|                        | Test 1                    | 03999998       | 20,00 m             | 3,00 m | 2,00 m         | 1,00 m     |              |
| 0                      | Test 2                    | 03999997       | 20,00 m             | 3,00 m | 2,00 m         | 1,00 m     |              |
|                        | Test 3                    | 03999996       | 20,00 m             | 3,00 m | 2,00 m         | 1,00 m     |              |
| Abmessungen:           |                           |                | 75,00 m             | 5,00 m | 3,00 m         |            |              |
| Aktueller<br>Tiefgang: | m 2,00                    | m              |                     |        |                |            |              |
| Verbandstyp:           |                           | Q Verba        | indstyp vorschlagen |        |                |            |              |

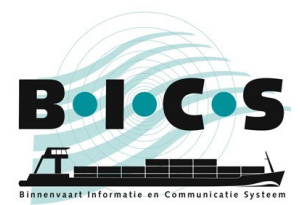

#### **1.3 Wenn die ENI-Nummern der Schiffe im Verband zum Teil bekannt und zum Teil nicht bekannt sind** Dieser Absatz ist nur anwendbar, wenn nicht alle ENI-Nummern der Schiffe im Verband bekannt sind.

- 1. Legen Sie eine neue Reise an und kreuzen Sie unter *Schiffseinheit* an, dass es sich beim "Typ" um einen **Verband** handelt;
- 2. Geben Sie die beteiligten Schiffe unter "Schiff" ein und klicken Sie auf **Verband hinzufügen**. Wiederholen Sie diesen Schritt, bis Sie alle beteiligten Schiffe in Ihren Verband aufgenommen haben, wofür Sie in der BICS-Software einen Rumpf anlegen konnten.
- 3. Wählen Sie den zutreffenden Typ Ihres Verbands unter "Verbandstyp". Es ist sehr wichtig, dass der gewählte Verbandstyp mit der tatsächlichen Zusammensetzung Ihrer Schiffseinheit übereinstimmt.
- 4. Klicken Sie auf **Schiffsabmessungen bearbeiten**, geben Sie händisch die Abmessungen der gesamten Schiffseinheit ein und klicken Sie auf **Änderungen speichern** (in diesem Schritt werden die Abmessungen der fehlenden Schiffe ohne ENI-Nummer in Ihr Schiffseinheit aufgenommen).
- 5. Geben Sie dann den Rest der benötigten Reise-Informationen ein und melden Sie Ihre Reise.

**Hinweis:** Sehr wichtig ist, dass Sie auch Ihre Genehmigungsnummer eingeben, wie in Kapitel 2 beschrieben. Geben Sie gegebenenfalls auch Ihre Güter ein, wie in Kapitel 3 beschrieben.

| Schiffseinheit   |                              |                |                               |        | 🗙 Zu Favoriter | hinzufügen | Meine Favori |
|------------------|------------------------------|----------------|-------------------------------|--------|----------------|------------|--------------|
| Тур:             | Einzelnes Schiff             | erband 1       | $\sim$                        |        |                |            |              |
| Schiff. W        | ahlen Sie einen Schiffsrumpf |                | rband hinzufügen              |        |                |            |              |
| Verband-Eigensch | aften                        |                |                               |        |                |            |              |
| Verbandsführer   | Schiff                       | Identifikation | Länge                         | Breite | Höhe           | Tiefgang   | Aktion       |
| ۲                | BICSTEST                     | 03999999       | 15,00 m                       | 5,00 m | 3,00 m         | 2,00 m     |              |
|                  | Test 1                       | 03999998       | 20,00 m                       | 3,00 m | 2,00 m         | 1,00 m     |              |
| 0                | Test 3                       | 03999996       | 20,00 m                       | 3,00 m | 2,00 m         | 1,00 m     |              |
| Abmessungen:     |                              |                | 75,00 m<br><del>35,00 m</del> | 6,00 m | 3,00 m         |            |              |
| Aktueller        | m 2,00 m                     |                |                               |        |                |            | 4            |
| Verbandstyp: SC  | CHUBSCHIFF MIT 6 GUTERSC     | HUBLEIC        | rbandstyp vorschlagen         |        |                |            |              |
| ۲                | Breit Lang                   |                |                               |        |                |            |              |

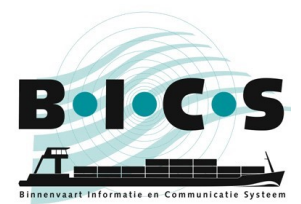

## 1.4 Wenn nur die ENI-Nummer des namengebenden Schiffs bekannt ist

Dieser Absatz gilt nur, wenn nur die ENI-Nummer des namengebenden Schiffs bekannt ist.

- 1. Legen Sie eine neue Reise an und kreuzen Sie unter Schiffseinheit an, dass es sich beim "Typ" um ein Einzelnes Schiff handelt;
- 2. Wählen Sie unter "Schiff" das namengebende Schiff;
- 3. Klicken Sie auf Schiffsabmessungen bearbeiten, geben Sie dann händisch die abweichenden Abmessungen der kompletten Schiffseinheit ein, und klicken Sie auf Änderungen speichern (wenn eine Warnmeldung in roter Schrift erscheint, klicken Sie erneut auf Änderungen speichern);
- 4. Geben Sie dann den Rest der benötigten Reise-Informationen ein und melden Sie Ihre Reise.

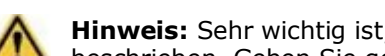

Hinweis: Sehr wichtig ist, dass Sie auch Ihre Genehmigungsnummer eingeben, wie in Kapitel 2 beschrieben. Geben Sie gegebenenfalls auch Ihre Güter ein, wie in Kapitel 3 beschrieben.

| Schiffseinh            | eit                                                       | 🗙 Zu Favorilen hinzufügen 📑 Meine Favorilen |
|------------------------|-----------------------------------------------------------|---------------------------------------------|
| Typ:                   | Einzelnes Schiff Verband                                  |                                             |
| Schiff:                | Test 1 Q 2                                                |                                             |
| Aktueller<br>Tiefgang: | m 1,00 m                                                  |                                             |
| Abmessungen:           | Länge: 40,00 m 20,00 m Breite: 6,00 m 3,00 m Höhe: 2,00 m | 3 Schiffs-Abmessungen bearbeiten            |

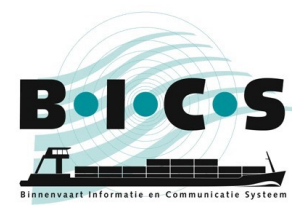

## 2. Meldung der Genehmigungsnummer

Wenn Sie für Ihren Sondertransport eine Genehmigungsnummer erhalten haben, müssen Sie diese Nummer in die BICS-Software eingeben, sodass diese in Ihre Reise-Meldung aufgenommen werden kann. Dazu befolgen Sie bitte die nachfolgenden Schritte

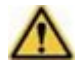

**Hinweis:** Es ist sehr wichtig, Ihre Genehmigungsnummer in Ihre Reise-Meldung aufzunehmen, damit diese als Sondertransport gekennzeichnet werden kann.

- 1. Wenn Sie eine Reise-Meldung anlegen, suchen Sie den Titel Verwaltungskonsole;
- 2. Geben Sie die Genehmigungsnummer in dem Feld unter "Transportdokument" ein.
- 3. Geben Sie dann den Rest der benötigten Reise-Informationen ein und melden Sie Ihre Reise.

| Reise                                    | 🛨 Zu Favoriten hinzufügen 📔 🔂 Meine Favoriten                                                         | J |
|------------------------------------------|----------------------------------------------------------------------------------------------------|---|
| Starthafen:                              | Geben Sie hier den Starthafen ein 🔍 Abreisedatum: 21-02-2022 😫 13:52 🥥                                |   |
| Zielhafen:                               | Geben Sie hier den Zielhafen ein 🔍 Ankunftsdatum: 21-02-2022 😫 13:52 🮯                                |   |
| Meldebereich:                            | Geben Sie hier den Meldebereich ein       Q         Handbetätigung       Sie Ausschenpunkt hinzufügen |   |
| Anzahl der Per<br>Passagiere)<br>Gesamt: | Davon<br>Passagiere:                                                                                  |   |
| Gefahrgutken                             | eichnung                                                                                              |   |
| Gefahrgutkennz.:                         | n/v  Gefahrgutkennzeichnung berechnen                                                                 |   |
| Administrative                           | Details                                                                                               |   |
| Reisenummer:                             | Transport-<br>dokument:                                                                               |   |
| Rechnungs-<br>adresse:                   | ٩                                                                                                    |   |

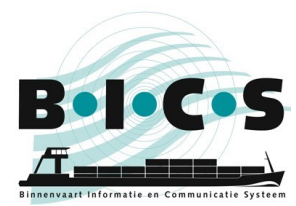

# 3. Meldung der Ladung

Wenn Sie in Ihrem Sondertransport Güter transportieren, können Sie diese eingeben, indem Sie die zutreffenden Güter im Feld "Güter" auswählen. Sie finden dieses Menü, indem Sie unter *Ladung* auf **Güter hinzufügen** klicken.

Wenn Sie im Feld "Güter" ein bestimmtes Gut nicht finden können, können Sie dies hinzufügen, indem Sie die folgenden Schritte befolgen:

- 1. Wählen Sie im Feld "Güter" **SONSTIGE NICHT SPEZIFIZIERTE LADUNG** (HS-code **9909009998**).
- 2. Geben Sie in dem Feld "Ergänzende Beschreibung" eine zusätzliche Beschreibung ein.
- Klicken Sie auf **Hinzufügen**, unten im *Güter*-Menü, um Ihrer Reise diese Güter hinzuzufügen.
- 4. Geben Sie dann den Rest der benötigten Reise-Informationen ein und melden Sie Ihre Reise.

| Güter                       |                                     | *       |
|-----------------------------|-------------------------------------|---------|
| Konnossement                | Neues Konnossement                  | •       |
| Beladehafen:                |                                     | ۹       |
| Entladehafen:               |                                     | ٩       |
| Transporttyp:               | Schüttgut                           | •       |
| Schiff:                     |                                     | ۹       |
| Gefahrgüter:                | Nein Ja                             |         |
| Güter:                      | SONSTIGES NICHT SPEZIFIZIERTE LADUN | ۹ 🕞     |
|                             | Leer von                            |         |
| Ergänzende<br>Beschreibung: |                                     |         |
| Gewicht:                    | Тп                                  | - 1     |
| Volumen:                    | m3                                  | - 1     |
| Innere<br>Verpackung:       |                                     | ٩       |
| Anzahl<br>Verpackung:       |                                     | - 1     |
| Zollrechtlicher<br>Status:  |                                     | -<br>K( |
| × Abbreck                   | + Hinzufügen und weiter             | igen    |

## Fragen?

Weitere Informationen sowie die Handbücher finden Sie auf der <u>BICS-Website</u>; sollten Sie noch sonstige Fragen oder Bemerkungen haben, wenden Sie sich bitte an den <u>BICS-Helpdesk</u>.